網路系統組 - https://net.nthu.edu.tw/netsys/

# FTP connection setting

- FileZilla can be connected in two modes: guick connect and site setting. The guick connect mode is rather convenient as it can keep the recent settings of connection temporarily. If you want to use several connections of different IPs, please use the site setting modes to manage the connections of IPs.
- U Here we use FileZilla to demonstrate FTP connection. You can also use other FTP software. If you need to install FileZilla, please refer to the installation guide: Installation instructions for FTP software "FileZilla".
  - Students' FTP server: the account and password of ftp.oz.nthu.edu.tw is the same as the setting of e-mail address.
  - The FTP server for Faculty members and Staffs: the account and password of ftp.mx.nthu.edu.tw is the same as the setting of e-mail address.
  - The FTP server for administrative and teaching units: the account and password of ftp.my.nthu.edu.tw is the same as the setting of e-mail address.
  - An example of setting is shown below Host ftp.XX.nthu.edu.tw Username<sup>□</sup>username Port∏21

### **Quick connect**

- 1. First Open FileZilla and fill in the host IP address in the window.
- 2. Enter the username which is the same as your e-mail account.
- 3. Enter the password which is the same as the password of your e-mail account.
- 4. The default port is "21", so you don't have to enter it here.
- 5. After you finish all, you can click on []quick connect[] as below.

| 62 FileZilla                                       |           |                |                     |              |                     |                |                   |                    | - 0 |
|----------------------------------------------------|-----------|----------------|---------------------|--------------|---------------------|----------------|-------------------|--------------------|-----|
| File Edit View Transfer Server Bookmarks Help      |           |                |                     |              |                     |                |                   |                    |     |
| - R TT 🛣 🖸 🕸 🖓 🗐 🖉                                 | E A O I   | M 3            | 4.                  | 5            |                     |                |                   |                    |     |
| Host Rp.30.nthu.edu.tw Username: username          | Passworth |                | Port 21             | Quickconnect | v                   |                |                   |                    |     |
|                                                    |           |                |                     |              |                     |                |                   |                    |     |
|                                                    |           |                |                     |              |                     |                |                   |                    |     |
|                                                    |           |                |                     |              |                     |                |                   |                    |     |
|                                                    |           |                |                     |              |                     |                |                   |                    |     |
| Local titler CAlliner/workest/Decition/            |           |                |                     |              | Damoha cibar        |                |                   |                    |     |
| Decktop                                            |           |                |                     |              | The strength sector |                |                   |                    |     |
| B-B Documents                                      |           |                |                     |              |                     |                |                   |                    |     |
| B Downloads                                        |           |                |                     |              |                     |                |                   |                    |     |
| B- 🙀 Favorites                                     |           |                |                     |              |                     |                |                   |                    |     |
|                                                    |           |                |                     |              |                     |                |                   |                    |     |
| Local Settings                                     |           |                |                     |              |                     |                |                   |                    |     |
| Histore MicrosoftEdgeBackups                       |           |                |                     |              |                     |                |                   |                    |     |
| 10 Multinouments                                   |           |                |                     |              |                     |                |                   |                    |     |
| Nattional                                          |           |                |                     |              |                     |                |                   |                    |     |
| - OneDrive                                         |           |                |                     | ~            |                     |                |                   |                    |     |
| e1                                                 |           |                | 1                   |              |                     |                |                   |                    |     |
| Fishame                                            | Preside   | rietype        | Last modified       |              | Filename            | Fielde Fietype | Last modified     | Permissions Owner/ | 3rb |
| -                                                  | 135       |                |                     |              |                     |                |                   |                    |     |
| beckister in                                       | 198       | Test Document  | 4/30/2019/9/40(3/   |              |                     | Net connect    | ted to any server |                    |     |
| Mar lab                                            | 054       | Consignation   | \$25/0019 M14W      |              |                     |                |                   |                    |     |
| O Drana Fernanar Ink                               | 1.414     | Shortcut       | 8/26/2010 1042-48   |              |                     |                |                   |                    |     |
| Duarantine-Scam Notification 2019-04-19 00 10 aml  | 9,945     | E-mail Mettage | 4/19/2019 9 1541    |              |                     |                |                   |                    |     |
| white light                                        | 138       | Text Document  | 4/30/2019 10:05 16  |              |                     |                |                   |                    |     |
| white list2.txt                                    | 120       | Test Document  | 4/30/2019 10/20/21- |              |                     |                |                   |                    |     |
| 7 files. Total size: 13,014 bytes                  |           |                |                     |              | Not connected.      |                |                   |                    |     |
| Server/Localifie Direction Remote file             |           | Se             | Priority Status     |              |                     |                |                   |                    |     |
|                                                    |           |                |                     |              |                     |                |                   |                    |     |
|                                                    |           |                |                     |              |                     |                |                   |                    |     |
|                                                    |           |                |                     |              |                     |                |                   |                    |     |
|                                                    |           |                |                     |              |                     |                |                   |                    |     |
|                                                    |           |                |                     |              |                     |                |                   |                    |     |
| Queued files Failed transfers Successful transfers |           |                |                     |              |                     |                |                   |                    |     |

## Setup FTP<sub>0</sub>Site

### Step 1

1. After opening FileZilla, find the "Open the Site Manager" icon in the window and click it, as shown below.

| 👰 FileZilla                                                                                                    |             |               |                     |           |                |                   |                 |             | -            | × |
|----------------------------------------------------------------------------------------------------|-------------|---------------|---------------------|-----------|----------------|-------------------|-----------------|-------------|--------------|---|
| File Bolt View Transfer Server Bookmarks Help                                                                                                    |             |               |                     |           |                |                   |                 |             |              |   |
|                                                                                                    | EAS         | 6             |                     |           |                |                   |                 |             |              |   |
| Much Country Internet                                                                                                    | Passant     |               | But                 | Ouidennes |                |                   |                 |             |              |   |
| Open the Site Manager. Prente                                                                                                    | ( allowed a |               |                     | descentes |                |                   |                 |             |              | _ |
|                                                                                                    |             |               |                     |           |                |                   |                 |             |              |   |
|                                                                                                    |             |               |                     |           |                |                   |                 |             |              |   |
| Local site: C/Users\yscher\Desktop\                                                                                                    |             |               |                     |           | Remote site:   |                   |                 |             |              |   |
| Deutesp Deutesp D |             |               |                     | ĺ         |                |                   |                 |             |              |   |
| Filename                                                                                                    | Fileite     | Filetype      | Last modified       |           | Filename       | Filesize Filetype | Last modified   | Permissions | Owner/Gro    |   |
| -                                                                                                    |             |               |                     |           |                |                   |                 |             |              |   |
| black list.txt                                                                                                    | 138         | Text Document | 4/30/2019 945.37    |           |                | Not connect       | mits and second |             |              |   |
| C desatopuna                                                                                                    | 200         | Configuration | 12/10/2019 10 14/06 |           |                | 1111 1011 101     | as to any rante |             |              |   |
| Concern Removaer link                                                                                                    | 1.434       | Besteat       | 8/26/2019 15/2548   |           |                |                   |                 |             |              |   |
| Cuarantine-Spam Notification 2019-04-19 00 10 ami                                                                                                    | 9.948       | L-mail Memore | 4/19/2019 9:15-41   |           |                |                   |                 |             |              |   |
| white list.tst                                                                                                    | 138         | Text Document | 4/30/2019 10:05:16  |           |                |                   |                 |             |              |   |
| white list2.txt                                                                                                    | 120         | Text Document | 4/30/2019 10:20:21  |           |                |                   |                 |             |              |   |
| 7 files. Total size: 13,014 bytes                                                                                                    |             |               |                     |           | Not connected. |                   |                 |             |              |   |
| Server/Local file Direction Remote file                                                                                                    |             | Sa            | e Priority Status   |           |                |                   |                 |             |              |   |
| Queued files Failed transfers Successful transfers                                                                                                    |             |               |                     |           |                |                   |                 |             |              |   |
| Open the Site Manager                                                                                                    |             |               |                     |           |                |                   |                 | 0           | Queue emaily |   |
|                                                                                                    |             |               |                     |           |                |                   |                 |             | 10000        |   |

### Step 2

1. Click "New site", as shown below.

| elect entry:        | General Advanced Transfer Settings Charset  |
|---------------------|---------------------------------------------|
|                     | Protocol: FTP - File Transfer Protocol      |
|                     | Host: m106.nthu.edu.tw Port:                |
|                     | Encryption: Only use plain FTP (insecure) 🛆 |
|                     | Logon Type: Account                         |
|                     | User: yschen                                |
|                     | Password:                                   |
|                     | Account: yschen                             |
|                     | Background color: None ~<br>Comments:       |
| New site New folder |                                             |
| New Bookmark Rename |                                             |
| Delete Duplicate    |                                             |

\_\_\_\_

#### Step 3

- 1. Enter the host IP name on the right side of this window, here is "XX.nthu.edu.tw" as an example.
- 2. Select "Account" as the login type.
- 3. Enter the username which is the same as your e-mail account.
- 4. Enter the password which is the same as the password of your e-mail account.
- 5. Finally click "OK" to establish the platform. When you use it later, just click the link to use it, as shown below.

| Site Manager        | ×                                                                                                    |
|---------------------|----------------------------------------------------------------------------------------------------|
| Select entry:       | General Advanced Transfer Settings Charset                                                                                                    |
| My Sites            | Protocol:   FTP - File Transfer Protocol     Host:   1.     m106.nthu.edu.tw   Port:     Encryption:   Only use plain FTP (insecure) $\triangle$ Logon Type:   Account     User:   3.     yschen     Password:4.     Account:   yschen     Background color:   None     Comments:   Image: State State |
| New site New folder |                                                                                                    |
| New Bookmark Rename |                                                                                                    |
| Delete Duplicate    | · · · · · · · · · · · · · · · · · · ·                                                                                                    |
|                     | Connect OK Cancel                                                                                                    |

#### From: https://net.nthu.edu.tw/netsys/ - 網路系統組

Permanent link: https://net.nthu.edu.tw/netsys/en:ftp:connect

Last update: 2019/12/06 11:06

×